## Fiche Pratique

Créer un point de restauration

| Créer un poir                                                                                                    | nt de restauration                                                                                                    |  |  |  |
|----------------------------------------------------------------------------------------------------|----------------------------------------------------------------------------------------------------|--|--|--|
| Restaurer le système<br>MAJ le 14/06/2012                                                                                                    |                                                                                                    |  |  |  |
| Présentation du problèn                                                                                                    | ne                                                                                                    |  |  |  |
| <ul> <li>En cas de petit problème, il est possibilité restauration (ou point de sauvegarde)</li> <li>Windows est capable de créer lui-mêre</li> <li>Il le fait régulièrement lors d'un logiciels créent un point de restaure</li> <li>Cette technique permet d'éviter légers avec Windows.</li> </ul>                                                                                                    | ele de restaurer son système depuis le dernier point de<br>que vous avez créé, ou qui a été créé par le système.<br>me ses points de restauration.<br>une mise à jour de Windows (Windows update). Certains<br>stauration lorsque vous les installez.<br>er la réinstallation totale de votre disque en cas de soucis                                                                                                    |  |  |  |
| Panneau de configuration (1)         Image: Créer un point de restauration         Documents (21)         Image: Transfer and the stauration docx         Image: Transfer and the stauration docx         Image: Transtrain document document | <ul> <li>Dans la barre de recherche du menu démarrer, il suffit de taper Créer un point de restauration, pour que cette rubrique apparaisse dans le menu Démarrer.</li> <li>Ci-joint en haut de l'image. Il vous suffit de sélectionner cette rubrique</li> <li>Attention : avec Windows 7, il ne faut pas confondre : <ul> <li>Créer un point de restauration</li> <li>Créer une sauvegarde du système.</li> </ul> </li> <li>Dans le premier cas, ne seront sauvegardés que la base de registre et les fondamentaux de Windows. Dans l'autre cas c'est une sauvegarde complète du disque C qui vous sera proposée. Les deux ont évidemment leur utilité, mais ce n'est pas la même chose et ce n'est pas réservé à la même utilisation.</li> </ul> |  |  |  |
| http://aivm37.free.fr/BI/JT/JT162_Poi                                                                                                    | intDeRestauration.pdf                                                                                                    |  |  |  |

n loi 1901

ociat

Siège Sallan-Miré

Vidéo Multimédia

er Informatique

## Utilisation

| Propriétés système                                                                                                    |                             |        | Cette fenêtre s'ouvre. Elle est à double                                                                                                    |
|----------------------------------------------------------------------------------------------------|-----------------------------|--------|----------------------------------------------------------------------------------------------------|
|                                                                                                    |                             | usage. |                                                                                                    |
| Nom de l'ordinateur                                                                                                    | Matériel                    |        | Si vous cliquez sur « Restauration du                                                                                                    |
| Paramètres système avancés Protection d                                                                                                    | u système Utilisation à dis | stance | système », vous pourrez utiliser la der-                                                                                                    |
| Utilisez la protection du système pour annuler des modifications système non souhaitées et restaurer des versions précédentes de fichiers. Qu'est-ce que la protection du système ?         Restaurer le système         Vous pouvez annuler les modifications système en rétablissant l'ordinateur à un état antérieur par le choix d'un précédent point de restauration. |                             | le     | nière sauvegarde (dernier point de res-<br>tauration créé).<br>Utilisez cette possibilité, lorsqu'un sou-<br>ci a pu se produire avec une mise à jour<br>de Windows, ou lorsque vous souhaitez<br>désinstaller un logiciel pour une raison<br>quelconque (logiciel malveillant, ou<br>erreur d'installation etc.) |
| Paramètres de protection                                                                                                    |                             |        | le bouton « Créer » qui va vous per-                                                                                                    |
| Lecteurs disponibles                                                                                                    | Protection                  |        | mettre, de créer un nouveau point de                                                                                                    |
| DATA (E:)                                                                                                    | Activée =                   |        | restauration.                                                                                                    |
| MultSauv (F:)                                                                                                    | Désactivée                  |        | Cliquons sur ce bouton, afin de créer un                                                                                                    |
| S (C:) (Système)                                                                                                    | Activée 🚽                   | -      | nouveau point de restauration.                                                                                                    |
| Configurez des paramètres de restauration, gérez<br>l'espace disque et supprimez des points de<br>restauration.<br>Créez un point de restauration immédiatement<br>pour les lecteurs dont la protection du système<br>est activée.                                                                                                    |                             |        | vous puissiez donner un nom. Enfin le<br>système démarre et créer le nouveau<br>point.                                                                                                    |
| ОК                                                                                                    | Annuler App                 | liquer |                                                                                                    |
| Protection du système                                                                                                    |                             |        | Une trentaine de secondes suffisent à                                                                                                    |
| Création d'un point de restauration                                                                                                    |                             |        |                                                                                                    |
| Protection du système                                                                                                    |                             |        | Vous pourrez utiliser ce point restaura-                                                                                                    |
| Le point de restauration a été créé                                                                                                    |                             |        | tion comme tous les autres qui ont pu<br>être créés par le système lui-même.                                                                                                    |
|                                                                                                    | <u>F</u> ermer              |        |                                                                                                    |

## Pour restaurer

Vous pouvez taper la même chose que précédemment, la preuve est au-dessus car la fenêtre s'est ouverte. Vous pouvez aussi simplement tapez « Point de restauration » dans la zone de recherche du menu Démarrer.

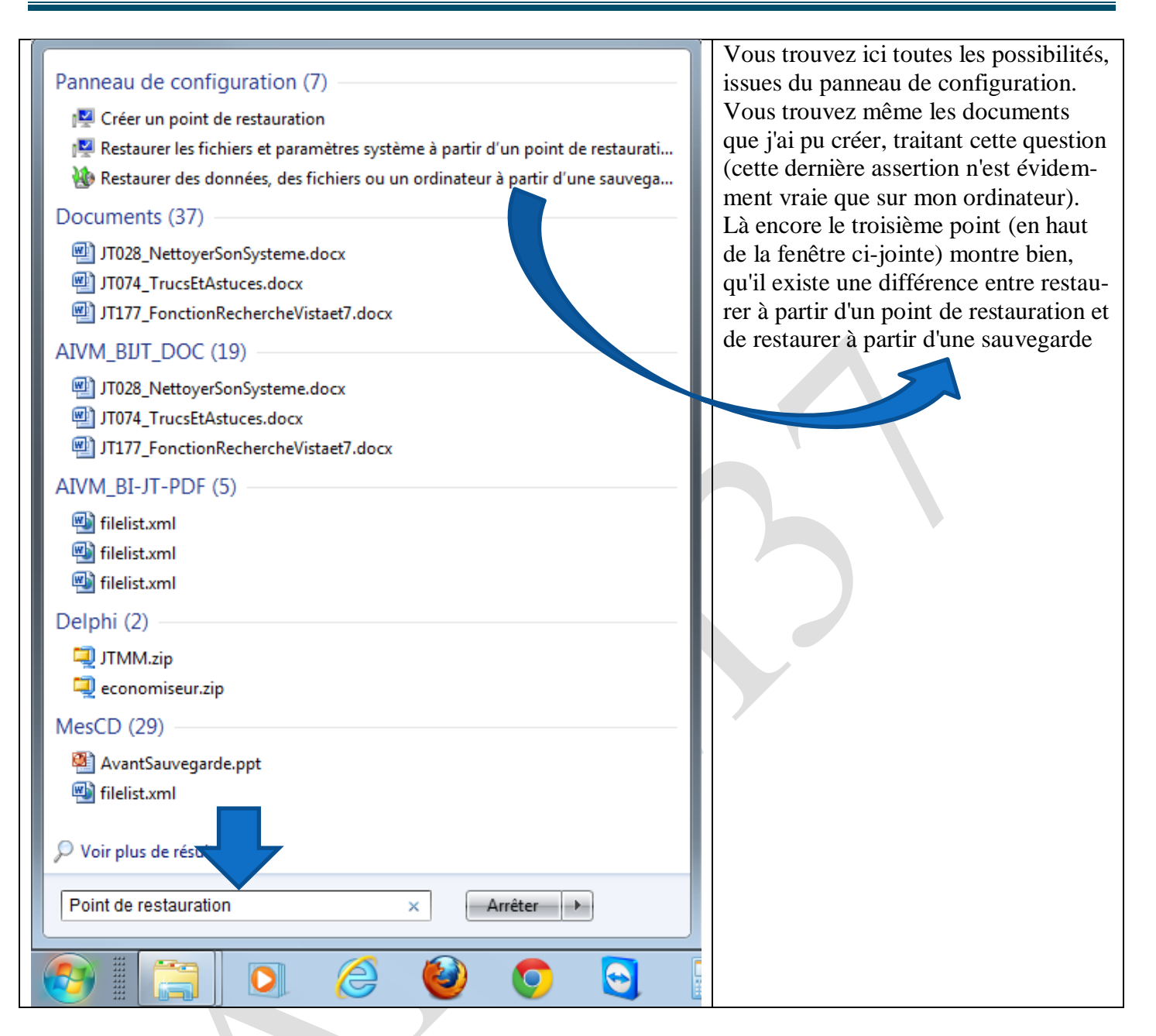